## How to Configure the SMTP server for out-going emails?

## Objectives

· Configure SMTP server for outgoing emails

## Steps

Follow these steps to configure the Outgoing Mail on LEXZUR:

- 1. Go to Settings -> Setup & Configuration under System Preferences section -> Outgoing Mail tab.
- 2. Set the values into the empty fields shown in the screenshot below according to your SMTP Server:

| Active Directory       |                                                   |                        | Q       |
|------------------------|---------------------------------------------------|------------------------|---------|
| Azure Active Directory | Descente                                          | Default Males          | A       |
| Client Portal          | Property                                          | Deraut value           | Actions |
| Default Values         | Outgoing Mail (SMTP Mail Server): From Address    | noreply@madungujadhurc | Save    |
| DocuSign Integration   | Outgoing Mail (SMTP Mail Server): From Name       | App4Legal Notification | Save    |
| Maker Checker Control  | Outgoing Mail (SMTP Mail Server): SMTP Encryption |                        |         |
| Mattermost Inegration  | outgoing has toint has berein onn breinpion       | \$51 *                 | save    |
| Notifications          | Outgoing Mail (SMTP Mail Server): Host Name       | smtp.gmail.com         | Save    |
| Outgoing Mail          | Outgoing Mail (SMTP Mail Server): Username        | noreply@madungujadhurc | Save    |
| Password Policy        |                                                   |                        | _       |
| Reminders              | Outgoing Mail: Requires Authentication            | Yes *                  | Save    |
| System Values          | Outgoing Mail (SMTP Mail Server): Password 🗿      |                        | Save    |
| Web Hooks              | Outgoing Mail (SMTP Mail Server): Port            |                        | Save    |
|                        |                                                   | 405                    |         |
|                        | Outgoing Mail (SMTP Mail Server): Subject Prefix  | App4Legal              | Save    |
|                        | Outgoing Mail (SMTP Mail Server): Timeout         |                        | Save    |

- 3. Optional steps for specific domains like google accounts:
  - i. Change account access for less secure apps :
    - a. Sign in to your Gmail account (sign in using your administrator account used as username in the outgoing mail configuration). b. Click on the account in the top right button.

| =           | 🖌 Gmail                                                                            | Q Search mail                                                                                                    | 0 \$           |        | () App4Legal |
|-------------|------------------------------------------------------------------------------------|----------------------------------------------------------------------------------------------------|----------------|--------|--------------|
| +           | Settings<br>General Labels Inbox                                                   | Accounts Filters and Blocked Addresses Forwarding and POPIIMAP Add-ons Chat and Meet Advanced Offline Themes                                                                                                    | B              | M      |              |
| ⊠<br>☆<br>© | Language:                                                                          | App-Legal Mail display language: English (US)  Change Language settings for other Google products Bable input tools - Use various text input tools to type in the language of your choice - Learn more Right-b-text editing support off Right-b-text editing support off | Docs           | Sheets | Slides       |
|             | Phone numbers:<br>Maximum page size:                                               | Default country code: [Lebanon v] Show 50 v conversations per page                                                                                                    | 31<br>Calendar | Chat   | Meet         |
| ~           | Undo Send:<br>Default reply behavior:<br>Learn more                                | Send cancellation period: 5 v econds<br>Reply<br>Reply all                                                                                                    | Currents       | Sites  | Contac       |
|             | Hover actions:<br>Send and Archive:                                                | Enable hover actions - Quickly gain access to archive, delete, mark as read, and snooze controls on hover.     Disable hover actions     Show 'Sead & Archive' button in reply     Mid 'Sead & Archive' button in reply                                                  |                | _      |              |
|             | Default text style:<br>(Use the Remove formatting burreset the default text style) | ton on the toolbar $h$ Sans Serff $\rightarrow \tau T \rightarrow \Delta \rightarrow K$<br>This is what your body rest will look like.<br>• Anavor diabler external linease. Learn more                                                                                  |                |        |              |

- c. Go to the "Sign-in & Security" section.
- d. In the sub-window,
  - 1. Find "Allow less secure apps"
  - 2. If not enabled, you need to toggle access for less secure apps to be On.
- ii. 2-Step Verification is not supported by the app: Many apps like the Mail app in some versions of ios and windows phones, don't support 2-step Verification so you have to disable this option.
- iii. Unblock Captcha:
  - a. On your device's browser, go to https://accounts.google.com/DisplayUnlockCaptcha.

b. Enter your username and password, then enter the letters on the screen to continue (optional if the captcha is visible in the screen).

- 4. Test and validate the notification throughout the following steps:
  - a. On the same page, you can press the Test button to see the result of Outgoing Mail Integration, in case the result was failed then contact our support team, and no need for the next step

b. Go to the notification icon in the toolbar of the application and press Notify link as shown below:

| ٩               | Ê                       | -      |      | - <mark>13</mark> | ©      |
|-----------------|-------------------------|--------|------|-------------------|--------|
| Not             | fication                | s (Na  | N)   |                   | x      |
| A new<br>.Last  | note ha<br>Chancel      | s been | adde | d                 | Dec 28 |
| A new<br>.Micro | v note ha<br>psoft vs A | s been | adde | d                 | Nov 26 |
| Notif           | y Sho                   | ow all | Dis  | smis              | s All  |

i. Enter the description and add your email to validate the notification via email:

| wessage            | Font Size V B I U                                                 |   |
|--------------------|-------------------------------------------------------------------|---|
|                    |                                                                   |   |
|                    |                                                                   |   |
|                    |                                                                   |   |
|                    |                                                                   |   |
|                    |                                                                   |   |
|                    |                                                                   |   |
|                    |                                                                   |   |
|                    |                                                                   |   |
|                    |                                                                   |   |
|                    |                                                                   |   |
|                    |                                                                   |   |
|                    |                                                                   |   |
|                    |                                                                   |   |
|                    |                                                                   |   |
|                    |                                                                   |   |
| Notify all Users   | Notify Users                                                      |   |
| Notify all Users   | Notify Users                                                      |   |
| Notify all Users   | Notify Users Start typing                                         | ( |
| Notify all Users   | Notify Users Start typing                                         |   |
| Notify all Users   | Notify Users Start typing                                         | ( |
| ☐ Notify all Users | Notify Users Start typing                                         |   |
| ☐ Notify all Users | Notify Users Start typing                                         |   |
| ☐ Notify all Users | Notify Users Start typing                                         |   |
| ☐ Notify all Users | Notify Users Start typing                                         |   |
| ☐ Notify all Users | Notify Users Start typing                                         |   |
| ☐ Notify all Users | Notify Users Start typing                                         |   |
| ☐ Notify all Users | Notify Users Start typing Start typing Send Notification by email |   |

For more information about LEXZUR, kindly reach out to us at help@lexzur.com.

Thank you!